# Régulière, tu peux t'inscrire à tes compensations

On a beaucoup travaillé à ajouter des fonctionnalités sur l'intranet. La première qu'on te propose, c'est la possibilité de t'inscrire toi-même aux compensations si ton compteur est sous zéro. C'est très simple !

1. Connecte-toi à l'intranet (gestion.bees-coop.be).

Si c'est la première fois, ou que tu as oublié ton mot de passe, tu peux "choisir un nouveau mot de passe". Tu reçois alors un e-mail pour le faire. Vérifie aussi dans tes spams. Si tu ne trouves toujours pas, envoie un e-mail à <u>membre@bees-coop.be</u>.

2. Ouvre la page "Mes shifts".

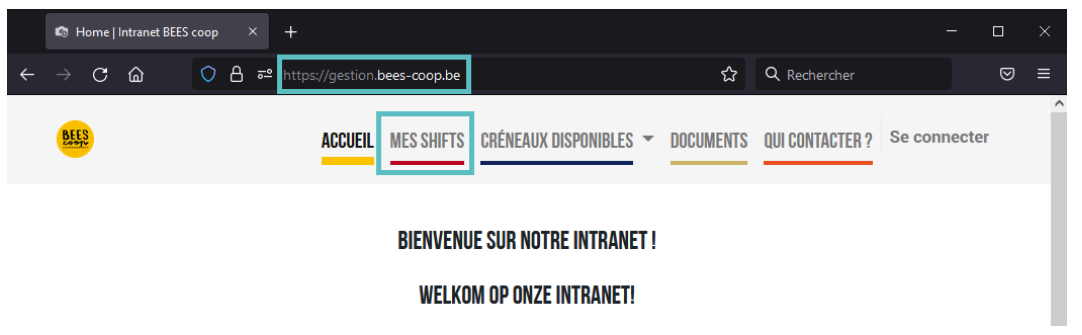

Si ton compteur est sous zéro, un petit bouton "S'inscrire à un shift de compensation" apparaît. Clique dessus.

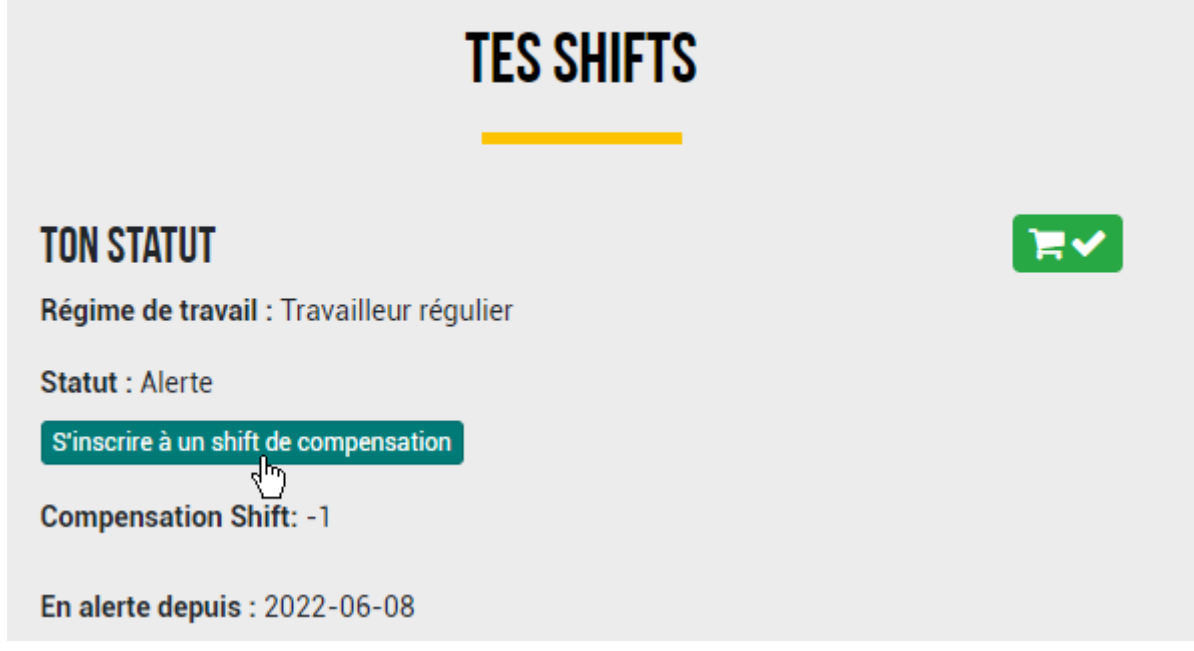

3. On te propose alors la liste des shifts où il y a beaucoup de places vides. Tu en choisis un et tu t'inscris.

| CHOISIS PARMI LES SHIFTS TRÈS VIDES |                |                |                   |                               |                                      |                                      |                   |
|-------------------------------------|----------------|----------------|-------------------|-------------------------------|--------------------------------------|--------------------------------------|-------------------|
|                                     | Lundi<br>27/06 | Mardi<br>28/06 | Mercredi<br>29/06 | Jeudi<br>30/06                | Vendredi<br>01/07                    | Samedi<br>02/07                      | Dimanche<br>03/07 |
| 12:00<br>-<br>14:45                 |                |                |                   | Magasin-Winkel<br>S'inscrire  |                                      | Magasin-Winkel<br>S'inscrire         |                   |
| 14:30<br>-<br>17:15                 |                |                |                   |                               |                                      | Magasin-Winkel<br>S'inscrire         |                   |
| 17:00<br>-<br>19:45                 |                |                |                   | Nettoyage silos<br>S'inscrire | Magasin-Winkel<br>S'inscrire         | Magasin-Winkel<br>S'inscrire         |                   |
| 19:30<br>-<br>22:15                 |                |                |                   |                               | Fermeture-<br>Sluiting<br>S'inscrire | Fermeture-<br>Sluiting<br>S'inscrire |                   |

Aucun de ces shifts ne te convient ? Un bouton te permet d'avoir accès à tous les shifts où il reste même une seule place. C'est moins utile pour le magasin, mais tu peux t'y inscrire pour réussir à remonter ton compteur.

4. Attention, à partir de maintenant, on compte sur toi à cette date. Le shift est dans la liste de tes "prochains shifts" sur la page "Mes shifts".

| PROCHAINS SHIFTS                                                                                                    |                |                       |  |  |  |
|----------------------------------------------------------------------------------------------------|----------------|-----------------------|--|--|--|
| Attention !Pour le moment, les jours fériés ne sont pas pris en compte. Le magasin est fermé et les shifts sont annulés ces jours-là. |                |                       |  |  |  |
| 02/07/2022 12:00:00 - 14:45                                                                                                    |                | compensation          |  |  |  |
| Magasin-Winkel                                                                                                    | Se désinscrire | Coordonnées supercoop |  |  |  |

**Si tu ne viens pas**, tu dois te désinscrire (jusqu'à 24 h à l'avance) via le bouton "Se désinscrire".

**Si tu as un empêchement** moins de 24 h avant le shift, tu dois prévenir le/la supercoop. Tu trouves ses coordonnées en cliquant sur "Coordonnées supercoop". Si ce bouton n'apparaît pas, tu dois prévenir le Bureau des Membres via <u>membre@bees-coop.be</u>.

# Ben je regelmatig, dan kan je jezelf inschrijven voor compensaties

We hebben hard gewerkt om nieuwe functies op het intranet toe te voegen. De eerste die we jou voorstellen, is de mogelijkheid om jezelf in te schrijven voor compensaties indien je teller onder nul staat.

Het is heel eenvoudig!

1. Log in op het intranet (gestion.bees-coop.be).

Als dit de eerste keer is, of als je jouw wachtwoord vergeten bent, kan je "een nieuw wachtwoord kiezen ". Je ontvangt dan hiervoor een e-mail. Controleer ook je spam folder. Als je hem ook daar niet kunt vinden, stuur dan een e-mail naar <u>membre@bees-coop.be</u>.

#### 2. Open de pagina "Mijn shifts".

| <b>≌</b> gestion | n.bees-co | op.be/nl_BE/ | ☆                  | ABP   | S.    | Ď |
|------------------|-----------|--------------|--------------------|-------|-------|---|
| BEES             | HOME      | MIJN SHIFTS  | REGELMATIGE SHIFTS | DOCUM | ENTEN | + |

## **BIENVENUE SUR L'INTRANET !**

## WELKOM OP ONZE INTRANET!

Indien jouw teller onder nul staat, komt een kleine knop "Inschrijven voor een compensatieshift" tevoorschijn. Klik erop.

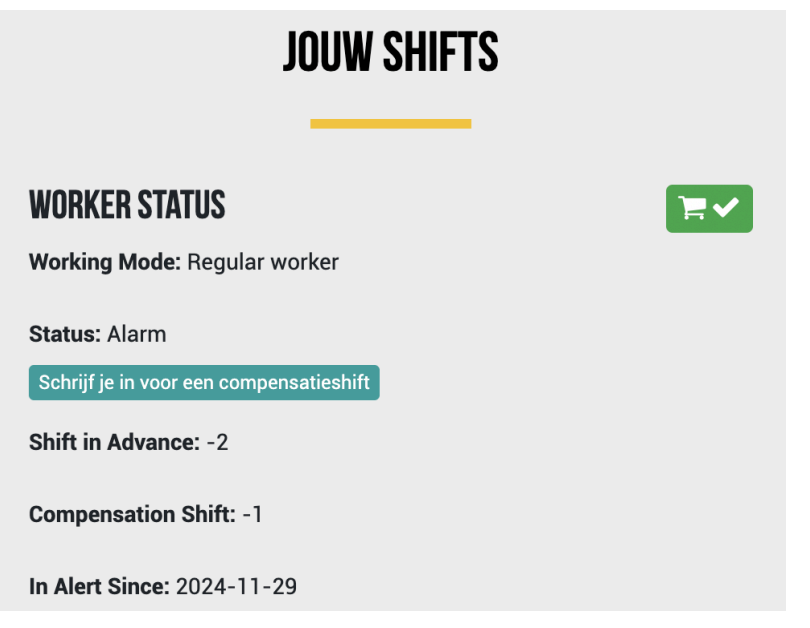

3. Je krijgt dan een lijst van de shifts waar nog veel plaatsen beschikbaar zijn. Je kiest er een uit en schrijft je in.

|                                                                              |                  | р ешигте         |                   |                    |                                     |                                                                         |                             |
|------------------------------------------------------------------------------|------------------|------------------|-------------------|--------------------|-------------------------------------|-------------------------------------------------------------------------|-----------------------------|
|                                                                              |                  |                  |                   |                    |                                     |                                                                         |                             |
| Als je geen van deze shifts kan doen, klik dan hier: Geen shift past bij mij |                  |                  |                   |                    |                                     |                                                                         |                             |
|                                                                              | Maandag<br>25/11 | Dinsdag<br>26/11 | Woensdag<br>27/11 | Donderdag<br>28/11 | Vrijdag<br>29/11                    | Zaterdag<br>30/11                                                       | Zondag<br>01/12             |
| 07:00<br>-<br>09:45                                                          |                  |                  |                   |                    |                                     | Ouverture-<br>Opening<br>Subscribe                                      |                             |
| 09:30<br>-<br>12:15                                                          |                  |                  |                   |                    |                                     | Bureau des<br>membres-<br>Ledenbureau -<br>APRES formation<br>Subscribe | Magasin-Winkel<br>Subscribe |
| 12:00<br>-<br>14:45                                                          |                  |                  |                   |                    |                                     | Magasin-Winkel<br>Subscribe                                             | Magasin-Winkel<br>Subscribe |
| 14:30<br>-<br>17:15                                                          |                  |                  |                   |                    |                                     | Magasin-Winkel<br>Subscribe                                             |                             |
| 17:00<br>-<br>19:45                                                          |                  |                  |                   |                    | Magasin-Winkel<br>Subscribe         | Magasin-Winkel<br>Subscribe                                             |                             |
| 19:30<br>-<br>22:15                                                          |                  |                  |                   |                    | Fermeture-<br>Sluiting<br>Subscribe | Fermeture-<br>Sluiting<br>Subscribe                                     |                             |

Past geen enkele van deze shifts? Via de knop "Geen shift past bij mij" bovenaan heb je toegang tot alle shifts waar minstens nog één plaats vrij is. Voor de winkel is het minder nuttig om deze te kiezen, maar je kunt je er wel voor inschrijven om je teller aan te vullen.

4. Opgelet, vanaf nu rekenen we op jou om op die datum te komen. De gekozen shift staat in de lijst van je volgende shifts op de pagina "Mijn shifts".

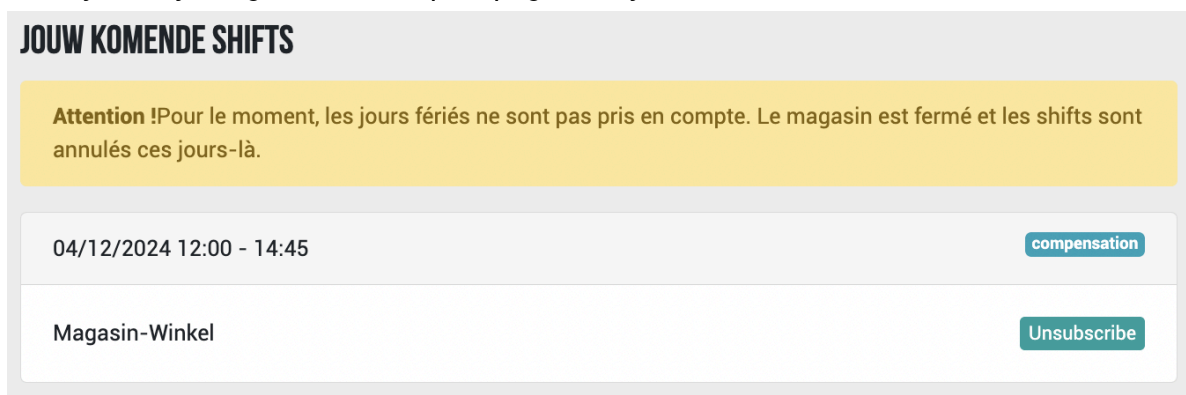

**Indien je niet komt,** moet je je uitschrijven (minstens 24u vóór de shift begint) via de knop "Unsubscribe".

Indien je verhinderd bent, minder dan 24u vóór de shift, moet je jouw supercoop verwittigen. Je vindt zijn/haar contactgegevens door op "Contactgegevens supercoop" te klikken. Indien die knop niet verschijnt, moet je het Ledenbureau verwittigen via membre@bees-coop.be.